## **OBNOVENÍ ČINNOSTI**

1. Jděte do modulu Osoby na Seznam ohlášených činností

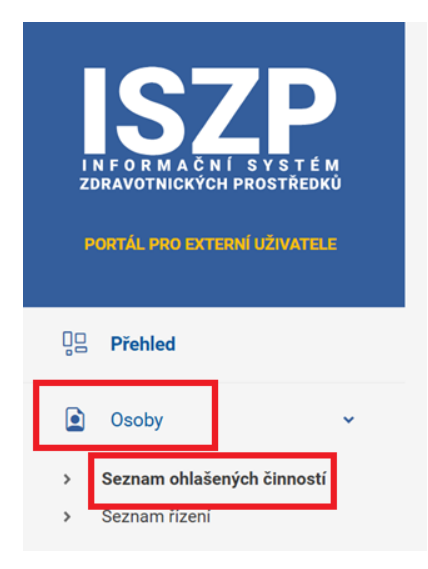

2. Najděte neplatnou činnost, kterou chcete obnovit. Vstupte od detailu činnosti pomocí tlačítka Detail.

| - Suran Pharmacerdiests or | 5_dis | Distributor | Neplatná | 06.02.2025 | Detail |
|----------------------------|-------|-------------|----------|------------|--------|
| Celkem nalezeno 1 záznamů  |       |             |          |            |        |

3. Stiskněte tlačítko Obnovení činnosti.

| Detail ohlášené činnosti<br>Registrační číslo CC 107 J_dis<br>Přehled Rizeni Historie stavů Historie kontaktů | - Distributor                                                                         |                                                                                | Obnovení činnosti                                                                      |
|----------------------------------------------------------------------------------------------------|---------------------------------------------------------------------------------------|--------------------------------------------------------------------------------|----------------------------------------------------------------------------------------|
| Ohlášená osoba                                                                                                |                                                                                       | Kontaktní údaje                                                                |                                                                                        |
| Název<br>Adresa<br>SRN<br>Stav činnosti<br>Platnost od<br>Platnost do                                         | C R a.s.<br>Pi R a.s.<br>republika<br>Neplatná                                        | Jméno<br>Příjmení<br>Títul před jménem<br>Títul za jménem<br>E-mail<br>Telefon |                                                                                        |
| Zdravotnické prostředky Nově přidávané ZP                                                                     |                                                                                       |                                                                                |                                                                                        |
| BASIC UDI-DI     Evidenčni čislo     Název     1       00680933     J     _****2%     1                       | Určený účel<br>Náhrada synoviální tekutiny, obnova reologických poměrů v kloubech, zr | něněných při degenerativních onemocněních a postraumatických stavech. In       | C Exportovat do Excelu<br>:<br>traartikulární injekce s hyaluronanem sodným.<br>Detail |

4. V žádosti se pohybujete pomocí tlačítka pokračovat.

| Bajet     E. * · · · · · · · · · · · · · · · · · ·                                                                                                    | Podatel                                 |                            |   | Registrovaná osoba |               |
|----------------------------------------------------------------------------------------------------|-----------------------------------------|----------------------------|---|--------------------|---------------|
| Build doubling Build doubling   Build doubling Build doubling   Autor Sportson Build doubling   Build doubling Build doubling   Build doubling Build doublin | Subjekt<br>Sidlo                        | S                          |   | Subjekt<br>Sidio   | GL            |
| Kontaktní údaje   Mjære (joning) Pelia   Pijare (joning) Resida   Tital jarlem O   Evala polnoni O   Teal polnoni O   Teal polnoni O   Teal polnoni O                                                                                                    | Datová schránka<br>Identfikátor PM      | 1016                       |   | Datová schránka    | <b>N</b> (11) |
| Junce (potent)     Para     O       Pipera (potent)     Remeloal     O       Tad Japito/piech     O     O       Tad Japito/piech     O     O       Email (potent)     O     O       Famil (potent)     O     O       Tad Japito/piech     O     O       Famil (potent)     Pita remesora@DARL_pot C2     O       Tadata     O     O                                                                                                    | Kontaktní údaje                         |                            |   |                    |               |
| Pijmečnom     Remešová     O       Tad plnémicem     O     O       Erad plnémicem     O     O       Erad plnémicem     O     O       Erad plnémicem     O     O       Erad plnémicem     O     O       Erad plnémicem     O     O                                                                                                    | Jméro (povinné)                         | Petra                      | 0 |                    |               |
| Tad Iza jakean<br>Eenal jooknoj<br>Tadar                                                                                                    | Příjmení (povinné)<br>Titul před jměnem | Remešová                   | 0 |                    |               |
| Teeden O                                                                                                    | Titul za jménem<br>E-mail (povinné)     | petra.remesova@SUKL.gov.CZ | 0 |                    |               |
|                                                                                                    |                                         |                            |   |                    |               |
|                                                                                                    | Telefon                                 |                            | ٥ |                    |               |
|                                                                                                    | Telefon                                 |                            | 0 |                    |               |

5. Vyplňte datum, ke kterému chcete činnost obnovit.

| Žádost o obnovení činno  | osti osoby |   |
|--------------------------|------------|---|
| Obnoveni ohlášené osoby  |            |   |
| Obnovit ke dni (povinné) | 27.02.2025 | E |

6. Žádost podejte pomocí tlačítka Odeslat podání.

| úsob doručení osv                                        | vědčení o digitálním úkon | (povinné)                                      | Nedoručovat                                                 |                                                     | ~                                        |
|----------------------------------------------------------|---------------------------|------------------------------------------------|-------------------------------------------------------------|-----------------------------------------------------|------------------------------------------|
| datel                                                    |                           |                                                |                                                             |                                                     |                                          |
| Subjekt<br>Sidlo<br>IČO<br>Datová schránka               | 3                         | C., J                                          | 0                                                           |                                                     |                                          |
| gistrovaná osoba                                         |                           |                                                |                                                             |                                                     |                                          |
| Subjekt<br>Sidlo<br>IČO<br>Datová schránka               | 5                         | C                                              |                                                             |                                                     |                                          |
| ntaktní údaje                                            |                           |                                                |                                                             |                                                     |                                          |
| Jméno<br>Přijmení<br>Titul před jméne<br>Titul za jménem | im I                      | Petra<br>Remešová                              |                                                             |                                                     |                                          |
| E-mail<br>Telefon                                        |                           | petra.remesova@SUKL                            | ov.CZ                                                       |                                                     |                                          |
| novení ohlášené o                                        | isoby                     |                                                |                                                             |                                                     |                                          |
| Obnovit ke dni                                           |                           | 27.02.2025                                     |                                                             |                                                     |                                          |
| znam zdravotnický                                        | ich prostředků            |                                                |                                                             |                                                     |                                          |
| Basic UDI-DI                                             | Název                     | Určený účel                                    |                                                             |                                                     |                                          |
|                                                          | Joyflex 2%                | Náhrada synoviální tekutiny, obnova reologici  | ch poměrů v kloubech, změněných při degenerativních onemocn | ěních a posttraumatických stavech. Intraartikulární | injekce s hyaluronanem sodným.           |
| 1                                                        | Proyal 80 H               | Injekční náhrada synoviální tekutiny. Zlepšení | eologických poměrů v kloubech změněných degenerativními one | mocněními. Zlepšení funkce kloubů a redukce bole    | stivých příznaků. Nitrokloubní aplikace. |
|                                                          | GS Marnatest              | Téhotenský test. Orientační zjištění téhotenst | v domácich podminkách na základě přítomnosti hCG v moči žer | v plodném věku.                                     |                                          |
|                                                          | 3S Marnatest Comfort      | Téhotenský test. Orientační zjištění téhotenst | v domácích podmínkách na základě přítomnosti hCG v močí žer | n v plodném věku.                                   |                                          |
| elkem nalezeno -                                         | 4 záznamů                 |                                                |                                                             |                                                     |                                          |
| vê přidávané prost                                       | tředky                    |                                                |                                                             |                                                     |                                          |
| Název                                                    | Určený účel               | Riziková třída                                 | Basic UDI-DI                                                | Název výrobce                                       | Adresa                                   |
|                                                          |                           |                                                | Žádná data nebyla nalezena                                  |                                                     |                                          |
|                                                          |                           |                                                |                                                             |                                                     |                                          |